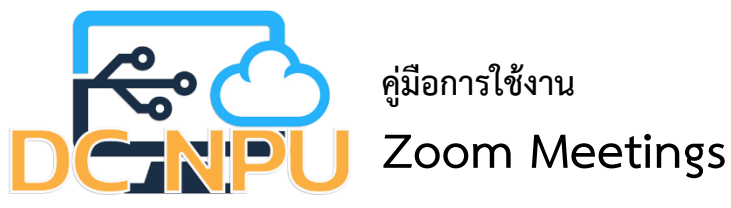

<u>วิธีการดาวน์โหลดติดตั้งและตั้งค่าการใช้งานโปรแกรม Zoom Meetings</u>

1. เข้าเว็บไซต์ Zoom.us ผ่านเว็บเบราเซอร์ จากนั้นสมัครสมาชิก โดยกดปุ่ม "SIGN UP,IT'S FREE"

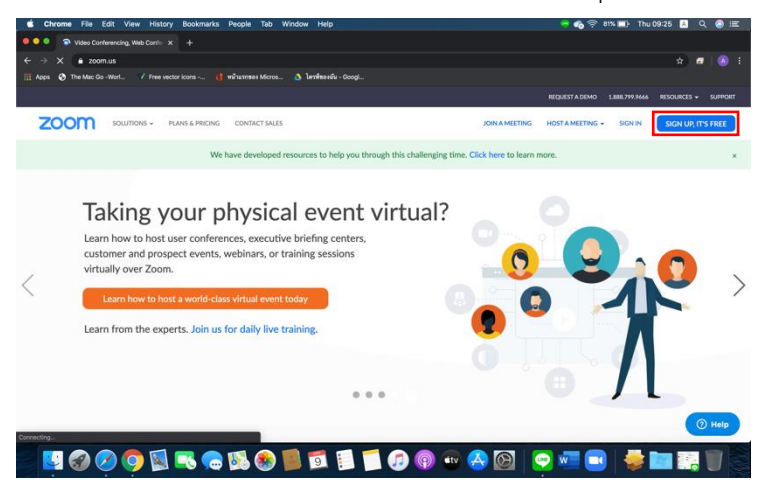

ภาพที่ 1 การสมัครเข้าใช้งาน Zoom Meetings

ผู้ใช้งานสมัครสมาชิกผ่านทางช่องทาง Gmail โดยกดปุ่ม "Sign in with Google" สามารถใช้บัญชี Gmail
 @npu.ac.th ในการสมัครใช้งานได้

|                                  | ₩ zoom,us                                                 | C.                    |                        | •••                 |
|----------------------------------|-----------------------------------------------------------|-----------------------|------------------------|---------------------|
|                                  |                                                           | REQUE                 | STADEMO 1.888.799.9666 | RESOURCES - SUPPORT |
| ZOOM SOLUTIONS - PLANS & PRICING | CONTACT SALES                                             | JOIN A MEETING HOST J | A MEETING + SIGN IN    | SIGN UP, IT'S FREE  |
|                                  | Sign In                                                   |                       |                        |                     |
|                                  | Email Address                                             |                       |                        |                     |
|                                  | Email Address                                             |                       |                        |                     |
|                                  | Password                                                  |                       |                        |                     |
|                                  | Password Forgot p                                         | ssword?               |                        |                     |
|                                  | Sign In                                                   |                       |                        |                     |
|                                  | Stay signed in New to Zoom? St                            | n Up Free             |                        |                     |
|                                  | or                                                        |                       |                        |                     |
|                                  | Sign In with SSO                                          |                       |                        |                     |
|                                  | G Sign in with Google                                     |                       |                        |                     |
|                                  | f Sign in with Facebook                                   |                       |                        |                     |
|                                  | By signing in. I agree to the Privacy Policy and Terms of | ervice.               |                        |                     |
|                                  |                                                           |                       |                        |                     |
|                                  |                                                           |                       |                        | () Help             |

ภาพที่ 2 การสมัครเข้าใช้งาน Zoom Meetings

 เมื่อทำการสมัครใช้งานแล้วจะพบกับหน้าจอเมนูต่าง ๆ โดยให้มาที่เมนู Meetings ไปที่ Upcoming Meetings แล้วกดปุ่ม "Schedule a New Meeting" เพื่อเป็นการสร้างห้องประชุม

| Chrome File Edit View History I   | rome File Edit View History Bookmarks People Tab Window Help |                            | 🖶 👩 🛜 100% 1600- Thu 14:13 🔝 Q 🥥 🖃                                         |                                   |                      |
|-----------------------------------|--------------------------------------------------------------|----------------------------|----------------------------------------------------------------------------|-----------------------------------|----------------------|
| • • San Angelings - Zoom X        |                                                              |                            |                                                                            |                                   |                      |
| → C  a zoom.us/meeting?.czm_rtaid | I=O(KHLoo3TqOPbFhE692PwQ.1                                   | 586416341146.c28c00184d4   | 15286703124ba5db49840&_x_zm_rt                                             | htaid=847                         | * • •                |
|                                   |                                                              |                            |                                                                            |                                   | 66 RESOURCES + SUPPO |
| ZOOM SOLUTIONS + PLANS &          | PRICING CONTACT SALES                                        |                            |                                                                            | SCHEDULE A MEETING JOIN A MEETING | HOST & MEETING -     |
| ERSONAL                           | Upcoming Meetings                                            | Previous Meetings          | Personal Meeting Room                                                      | Meeting Templates                 | Get Training         |
| Meetings                          | Schedule a New Meeting                                       |                            |                                                                            |                                   | Recently Deleted     |
| Webinars<br>Recordings            | Start Time :                                                 | Topic . z                  |                                                                            | Meeting ID                        |                      |
| Settings                          |                                                              | т                          | The user does not have any upcoming<br>schedule a new meeting click Schedu | g meetings.<br>Je a Meeting.      |                      |
| DMIN                              |                                                              |                            |                                                                            |                                   |                      |
| User Management                   |                                                              |                            |                                                                            |                                   |                      |
| Room Management                   |                                                              |                            |                                                                            |                                   |                      |
| Account Management                | Save time by schedul                                         | ing your meetings directly | from your calendar.                                                        |                                   |                      |
| Advanced                          | Microsoft O<br>Add Zoom                                      | utlook Plugin              | Chrome Extension<br>Download                                               |                                   |                      |
|                                   |                                                              |                            |                                                                            |                                   | () Help              |
|                                   |                                                              | 1                          | 1 🗊 💿 🐨 🛃                                                                  | 0 💽 💌 🔘                           | 👙 🛅 🗑                |

ภาพที่ 3 การสร้างห้องประชุม

4. เมื่อกดปุ่ม "Schedule a New Meeting" จะพบกับหน้าจอที่ไว้ใช้สำหรับสร้างห้องประชุมให้ไปที่ Topic เป็นการตั้งชื่อการประชุม , When กำหนดวันเวลาสำหรับการประชุม , Duration กำหนดเวลา ที่จะใช้ในการประชุม

| Image: Second and a lower good     Image: Second and a lower good       Image: Second and a lower good     Image: Second and a lower good       Image: Second and a lower good     Image: Second and a lower good       Image: Second and a lower good     Image: Second and a lower good       Image: Second and a lower good     Second and a lower good       Image: Second and a lower good     Second and a lower good       Image: Second and a lower good     Second and a lower good       Image: Second and a lower good     Second and a lower good       Image: Second and a lower good     Second and a lower good       Image: Second and a lower good     Second and a lower good       Image: Second and a lower good     Second and a lower good       Image: Second and a lower good     Second and a lower good       Image: Second and a lower good     Second and a lower good       Image: Second and a lower good     Second and a lower good                                                                                                    | BECINEST A DEIM<br>EDULE A MEETING | Q LIBEL797.MAA   | IN INCOMENTS - | S              |
|----------------------------------------------------------------------------------------------------|------------------------------------|------------------|----------------|----------------|
| Image: State of the Machine Institution     Image: State of the Machine Institution     Image: State of the Machine Institution       Image: State of the Machine Institution     Image: State of the Machine Institution     Image: State of the Machine Institution       Image: State of the Machine Institution     Machine Institution     Image: State of the Machine Institution       Image: Image:                                                                                                    | BEQUEST A DEDW                     | Q LBBE7993464    | A RESOURCES -  | s.me           |
| Ver <sup>1</sup> Hard Micro Konson, <sup>1</sup> Hard Micro Konson, <sup>1</sup>                                                                                                    | RECURST A DOM                      | O LBBL799.5446   | RESOURCES =    | s.erc<br>- (   |
| NUMBER OF VAREARCE CONCULSES     Note       Note:     My Meeting       Schedule a Meeting       Schedule a Meeting       Note:     My Meeting       Note:     Description (Dytow)       Description (Dytow)     Description (Dytow)       When     My Meeting       My     Description (Dytow)       Description (Dytow)     Description (Dytow)                                                                                                    | EGULEA MEETING                     | O LINE 7993446   | RESOURCES -    | surve<br>s - ( |
| NUMBOR + NAME HIGHER     CONSCIPALIS     DOM       NOME     Marketings - Schedule a Meeting     Schedule a Meeting       Name     Schedule a Meeting     Deuryteins Deutonal       Territoria     Deuryteins Deutonal     Deuryteins Deutonal       Mark     Deuryteins Deutonal     Deuryteins Deutonal       Mark     Mark     Deuryteins Deutonal       Mark     Mark     Deuryteins Deutonal                                                                                                    | EDULE A MEETING 1                  | ICIN A MEETING F | HOST A MEETING | ar (           |
| My Moening:     Schedule a Moening:       Schedule a Moening:     Schedule a Moening:       Schedule a Moening:     My Meening:       Schedule a Moening:     My Meening:       Schedule a Moening:     My Meening:       Schedule a Moening:     My Meening:       Schedule a Moening:     My Meening:       Schedule a Moening:     Schedule a Moening:       Schedule a Moening:     Schedule a Moening:                                                                                                    |                                    |                  |                |                |
| 1004L My Meetigs - Schedule a Meeting<br>Paulie<br>Schedule a Meeting<br>Schedule a Meeting<br>Topic My Meeting<br>Meeting<br>Description Queense<br>Description Queense<br>Paulie<br>Description Queense<br>Paulie<br>Paulie<br>Description Queense<br>Paulie<br>Paulie<br>Description Queense<br>Paulie<br>Paulie<br>Description Queense<br>Paulie<br>Paulie |                                    |                  |                |                |
| Parket     Scheckle a Meeting       Naming     Tapic       Naming     Daurythin Schering       Daurythin Schering     Daurythin Schering       Stell     Daurythin Schering       Stell     Daurythin Schering                                                                                                    |                                    |                  |                |                |
| Meenings<br>Websham<br>Recentings<br>Description (Dyforwal)<br>Extension<br>Settings<br>When<br>Outprice (Dyforwal)<br>(Description (Dyforwal)<br>(Description (Description (Description (Descri                                                                                                    |                                    |                  |                |                |
| Western         Taple         My Meeting:           Recenting:         Description (System)         Enter your meeting description           Setting:         Vitra         (64.091/0200) III (200 - V) FM - V)                                                                                                    |                                    |                  |                |                |
| Neuroffen         Dascription (Subinou)         Entry par meeting description           Setting                                                                                                    |                                    |                  |                |                |
| Settings<br>When 04/09/2020 📷 200 - PM                                                                                                    |                                    |                  |                |                |
| Vites 64/09/2020 🗐 ( 300 - v ) ( 94 - v )                                                                                                    |                                    |                  |                |                |
| MIN 04/07/2020 🔠 300 👻 PM 😒                                                                                                    |                                    |                  |                |                |
|                                                                                                    |                                    |                  |                |                |
| User Management                                                                                                    |                                    |                  |                |                |
| Room Management Duration 0> hr 45> min                                                                                                    |                                    |                  |                |                |
| Account Management                                                                                                    |                                    |                  |                |                |
| Your Zoom Basic plan has a 40-minute time limit on meetings with 3 or more participants.<br>Upgrade now to enjoy unlimited group meetings.Upgrade Now                                                                                                    |                                    |                  |                |                |
| Do not show this message again                                                                                                    |                                    |                  |                |                |
| Taxa Zora                                                                                                    |                                    |                  |                |                |
| Attend Live Training                                                                                                    |                                    |                  |                |                |
| Video Tutorials                                                                                                    |                                    |                  | 6              | Mala           |
| Knowledge Base                                                                                                    |                                    |                  |                | maip           |
|                                                                                                    |                                    | -                |                | 1              |
|                                                                                                    |                                    |                  |                |                |

ภาพที่ 4 การสร้างห้องประชุม

5. ให้ดูที่ Video , Audio , Meeting Options สามารถตั้งค่าตามที่ต้องการ เสร็จแล้วกดปุ่ม "Save"

| • • Eschedule a Meeting - Zoom |                               |                                                                                     |                                                    |  |
|--------------------------------|-------------------------------|-------------------------------------------------------------------------------------|----------------------------------------------------|--|
| → C                            | → C                           |                                                                                     | Q 🖈 🗗 🙆                                            |  |
| Apps 🚱 The Mac Go - Worl 📝 I   | free vector icons 🧃 หม้ามรกระ | es Micros 🛆 lenifisestiu - Googi                                                    |                                                    |  |
| ZOOM SOLUTIONS - PL            | ANS & PRICING CONTACT SALES   |                                                                                     | SCHEDULE A MEETING JOIN A MEETING HOST A MEETING - |  |
|                                | Meeting Password              | Require meeting password     9FYT97                                                 |                                                    |  |
|                                | Video                         | Host 🕷 on 💿 off                                                                     |                                                    |  |
|                                |                               | Participant # on 0 off                                                              |                                                    |  |
|                                | Audio                         | Telephone     Computer Audio     Both     Dial from     Edt                         |                                                    |  |
|                                | Meeting Options               | Enable join before host                                                             |                                                    |  |
|                                |                               | Mute participants upon entry     Mute participants upon entry     Mute autoing room |                                                    |  |
|                                |                               | Record the meeting automatically on the local computer                              |                                                    |  |
|                                |                               | Save Cancel                                                                         | () Help                                            |  |
|                                |                               |                                                                                     | rail 👝 🚐 🍙 📥 💳 👾 🕅                                 |  |

ภาพที่ 5 การสร้างห้องประชุม

6. เมื่อกดปุ่ม "Save" จะพบกับรายการสรุปการตั้งค่าการประชุมต่าง ๆ ให้กดปุ่ม "Start this Meeting"

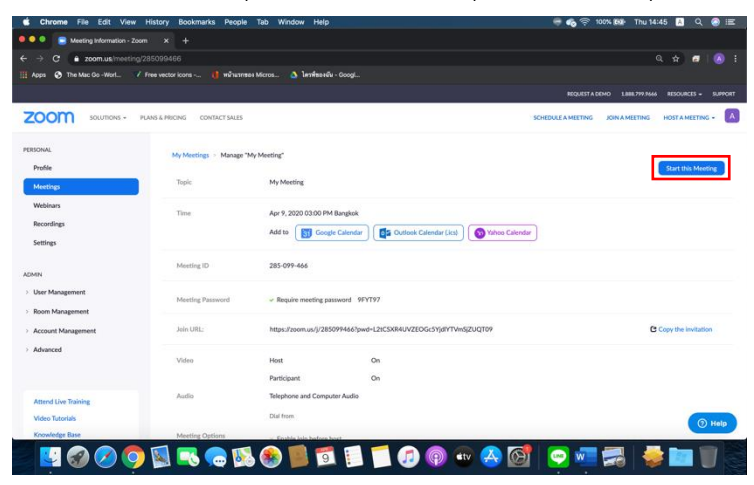

ภาพที่ 6 การสร้างห้องประชุม

7. เมื่อกดปุ่ม "Start this Meeting" จะพบกับหน้าจอให้เลือกวิธีการใช้งาน Zoom Meetings สามารถเลือกใช้ผ่านเบราเซอร์ได้ โดย กดคลิกที่ "click here" แล้วให้กดคลิกที่ "start from your browser"

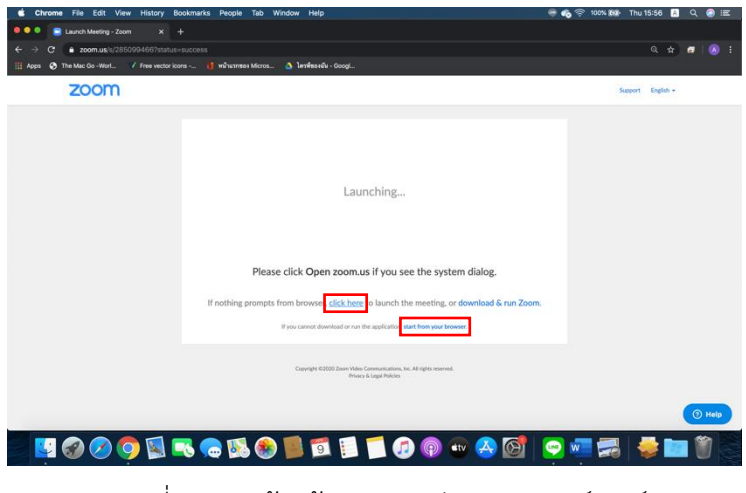

ภาพที่ 7 การสร้างห้องประชุมผ่านทางเบราว์เซอร์

8. เมื่อกดคลิกที่ "start from your browser" เสร็จสิ้นการเปิดใช้งาน Zoom Meeting ผ่านทางเบราว์เซอร์

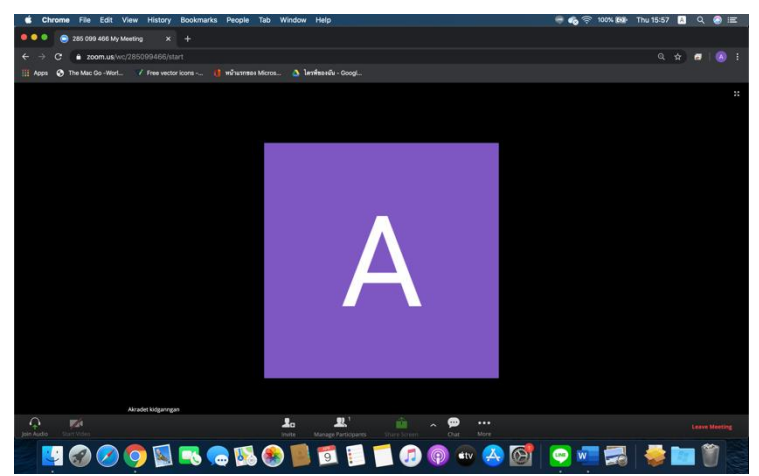

ภาพที่ 8 การสร้างห้องประชุมผ่านทางเบราว์เซอร์

9. หากต้องเข้าใช้งานผ่านโปรแกรม Zoom Meeting ต้องทำการดาวน์โหลดโปรแกรม โดยกดคลิกที่ "download & run Zoom" แล้วจะมีการดาวน์โหลดไฟล์โปรแกรม Zoom.pkg หรือ Zoom.exe เสร็จแล้ว ให้ทำการติดตั้งโปรแกรมจนเสร็จสิ้น

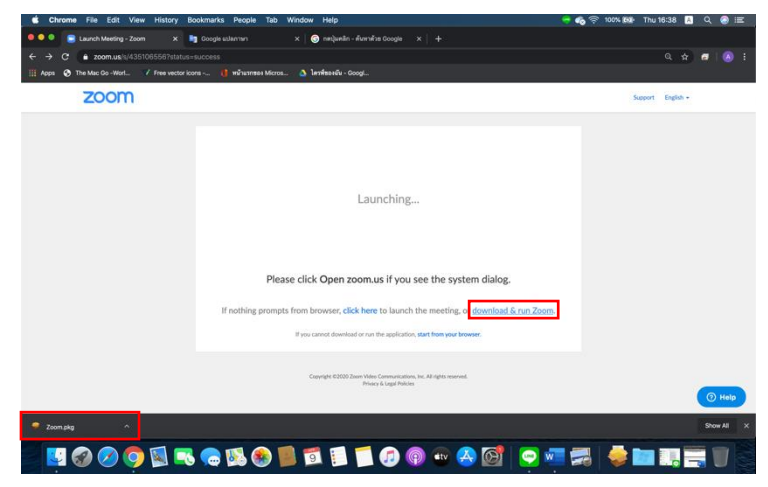

ภาพที่ 9 ดาวน์โหลดโปรแกรม Zoom Meetings ติดตั้งบนเครื่องคอมพิวเตอร์

10. เมื่อทำการติดตั้งโปรแกรมจนเสร็จสิ้นให้เปิดโปรแกรมขึ้นมาแล้วจะพบกับหน้าจอโปรแกรมมีเมนูต่าง ๆ อาทิ Home , Chat , Meetings , Contacts , New Meeting , Join , Schedule , Share Screen แล้วจะพบรายการห้องประชุม ให้กดปุ่ม "Start" เพื่อดำเนินการประชุม

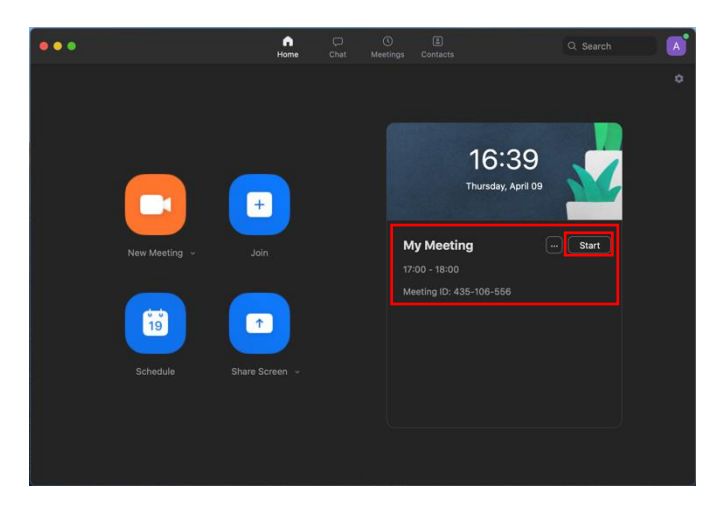

ภาพที่ 10 การดำเนินการประชุม

11. เมื่อกดปุ่ม "Start" เพื่อการเริ่มดำเนินการประชุมแล้วตัวโปรแกรม Zoom เปิดขึ้นมาพร้อมเปิดกล้อง และให้ทำการเลือกอุปกรณ์ลำโพงและไมค์ว่าจะใช้ในเครื่องคอมพิวเตอร์หรืออุปกรณ์แยกพร้อมให้ทดสอบ ลำโพงและไมค์ หากต้องการใช้ลำโพงและไมค์บนเครื่องคอมพิวเตอร์ให้กดปุ่ม "Join With Computer Audio"

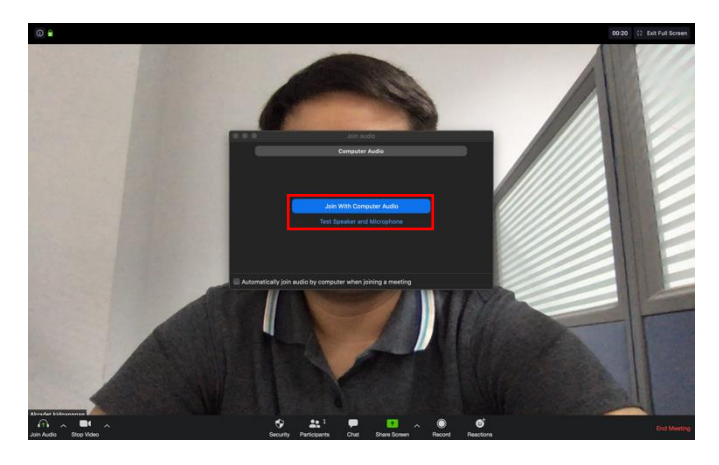

ภาพที่ 11 การตั้งค่าลำโพงและไมค์

12. เมนูต่าง ๆ ในการจัดการประชุมด้วยโปรแกรม Zoom Meetings

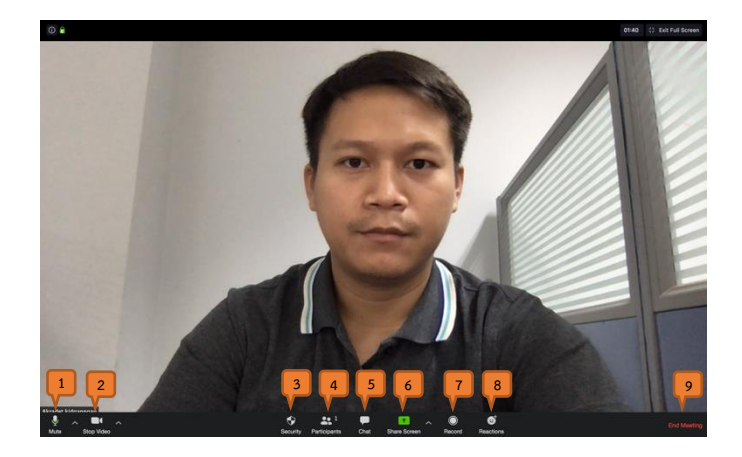

ภาพที่ 12 เมนูต่าง ๆ ในการจัดการโปรแกรม Zoom Meetings

- 1. Audio เปิดปิดไมโครโฟน พร้อมสามารถจัดการต่าง ๆ เกี่ยวกับระบบเสียง
- 2. Video เปิดปิดกล้องวีดีโอ พร้อมสามารถจัดการต่าง ๆ เกี่ยวกับระบบกล้องวีดีโอ
- 3. Security การจัดการเกี่ยวกับความปลอดภัย
- Participants การจัดการผู้เข้าร่วมประชุม อาทิ การเชิญเข้าร่วมประชุม , การอนุญาตผู้เข้าร่วม การประชุม , การควบคุมไมค์และกล้องวีดีโอผู้เข้าร่วมการประชุม
- 5. Share แชร์หน้าจอเครื่องคอมพิวเตอร์ , การแชร์ไฟล์เอกสาร , การแชร์ไวท์บอร์ท
- 6. Chat สนทนากับผู้เข้าร่วมประชุมมีทั้งสนทนาหมู่หรือสนทนาส่วนตัวได้
- 7. Record บันทึกวิดีโอการประชุม
- 8. Reactions แสงไอคอนความรู้สึก
- 9. End Meeting ออกจากการประชุมหรือปิดการประชุม

13. การเชิญผู้เข้าร่วมประชุมให้กดปุ่ม "Participants" และกดปุ่ม "Invite" เพื่อเชิญผู้เข้าร่วมประชุม โดยจะมีป๊อปอัพขึ้นมา เพื่อเชิญผู้เข้าร่วมประชุม สามารถเชิญผ่านทางลิงค์คลิกที่ "Copy URL" หรือเชิญ ผ่านทาง Gmail

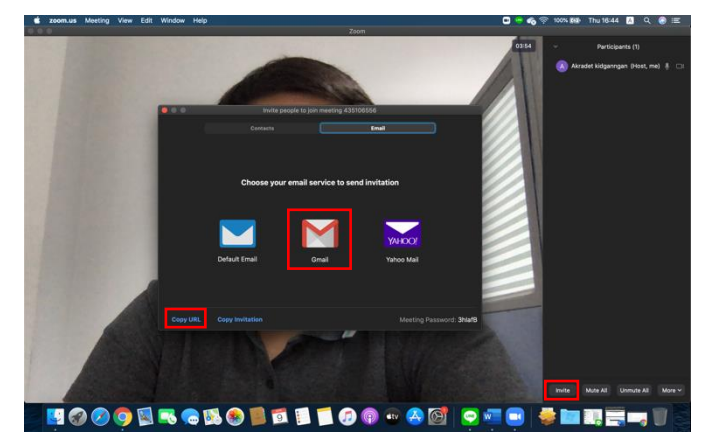

ภาพที่ 13 การเชิญผู้เข้าร่วมประชุม

## 14. ตัวอย่างการประชุม

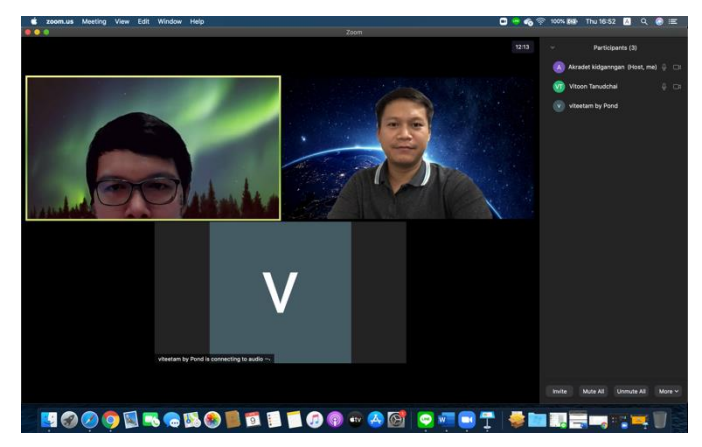

ภาพที่ 14 ตัวอย่างการประชุม

15. การแชร์หน้าจอเครื่องคอมพิวเตอร์เพื่อจะนำเสนอเอกสารต่าง ๆ สามารถทำได้โดยให้กดปุ่ม "Share" จะมีป้อปอัพขึ้นมาและให้เลือก "Desktop" เสร็จแล้วกดปุ่ม "Share"

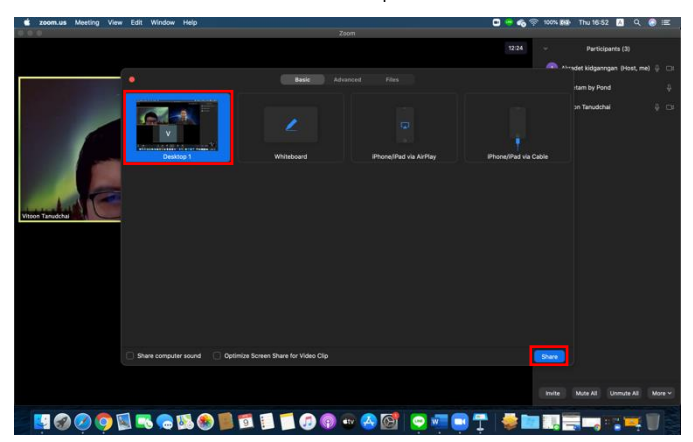

ภาพที่ 15 การแชร์หน้าจอเครื่องคอมพิวเตอร์

16. การแชร์ไฟล์เอกสารหรือโปรแกรมที่ต้องการ ให้กดปุ่ม "Share" จะมีป๊อปอัพขึ้นมาและให้เลือกไฟล์ หรือโปรแกรมที่ต้องการจะนำเสนอเสร็จแล้วกดปุ่ม "Share"

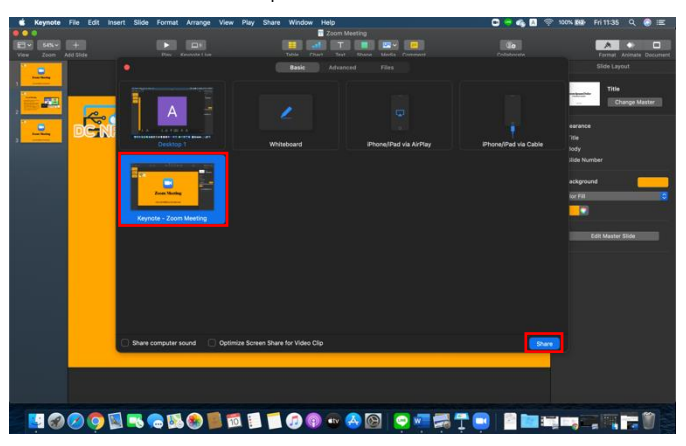

ภาพที่ 16 การแชร์ไฟล์เอกสารหรือโปรแกรม

17. การแชร์ไวท์บอร์ทเพื่อใช้ในการเขียนหรือพิมพ์ข้อความระหว่างการประชุมให้กดปุ่ม "Share" จะมีป๊อปอัพขึ้นมาและให้เลือก "Whiteboard" เสร็จแล้วกดปุ่ม "Share"

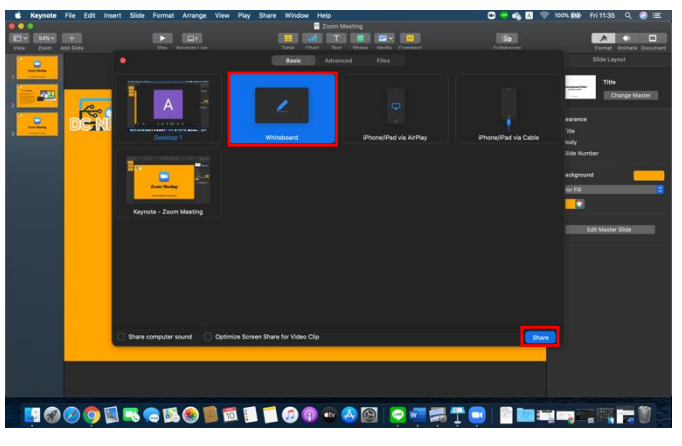

ภาพที่ 17 การแชร์ไวท์บอร์ท

18. หากต้องการหยุดการแชร์หน้าจอหรือแชร์ไฟล์เอกสารและการแชร์ไวท์บอร์ทให้กดปุ่ม " Stop Share"

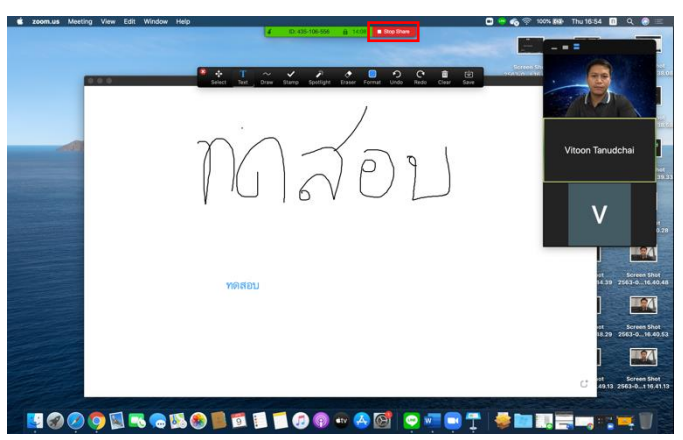

ภาพที่ 18 การหยุดการแชร์หน้าจอหรือแชร์ไฟล์เอกสารและการแชร์ไวท์บอร์ท

19. หากต้องการออกจากการประชุมหรือปิดการประชุมให้กดปุ่ม "End Meeting"

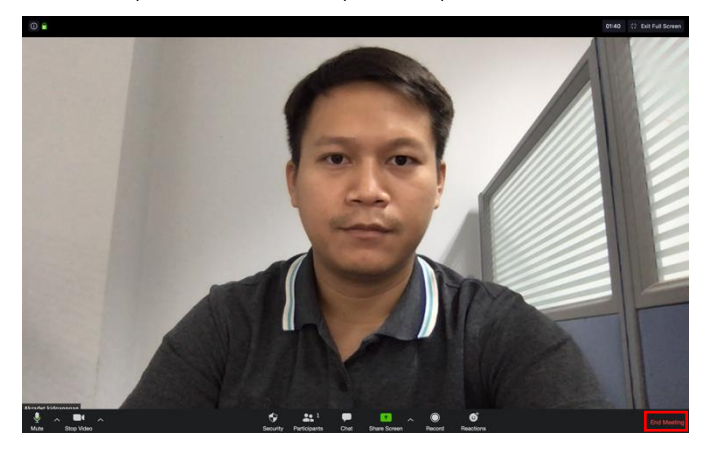

ภาพที่ 19 การออกจากการประชุมหรือปิดการประชุม